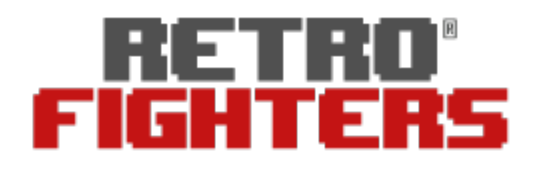

## Defender Bluetooth Edition

## Next-Gen PS3, PS4, PC Wireless Bluetooth Controller

## Firmware Update Instructions

- 1. Please download "ShootingPlus v3" it is both on Android and the Apple iPhone app store.
- 2. Open your phone's Bluetooth settings.
- 3. Press and hold the gamepad "screenshot" button (we set this button to be the update firmware button), at the same time press "Home" button to turn on gamepad. Gamepad LEDI will flash quickly.
- 4. Connect the gamepad on your phone, should come up as "MY-09" or "Gamepad". If connecting on iPhone, it will tell you to disconnect. Follow the above steps 1 more time and it will now display 2 LED lights indicating iPhone mode.
- 5. Open the ShootingPlus v3 software.
- 6. Press the right up corner setting (dots), and then Press "Beta Firmware".
- 7. Press the "Upgrade Immediately" button.
- 8. Your Defender Bluetooth gamepad is now updated!

If you need further help, please reach out to <a href="mailto:support@retrofighters.com">support@retrofighters.com</a>.